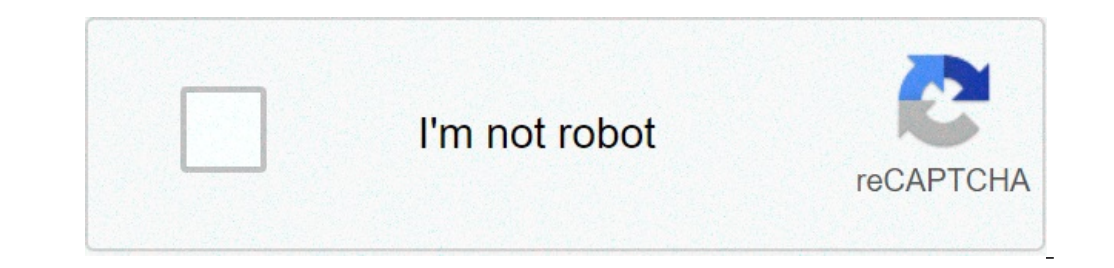

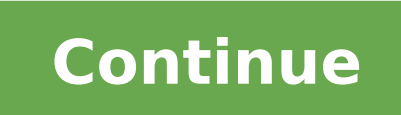

## Find hidden apps on android motorola

You have lost an app that you hid in your Lenovo and you want to get it back. In other situations, you want to know if your phone has malicious apps. Is it possible to show hidden apps on Android phone? In this article, we will teach you how to find an application hidden in your Lenovo from the settings. Otherwise you will be able to go through a spy a spy a application to find the applications hidden in your phone. How to find a hidden application on Lenovo through the settings menu? You have hidden applications You will discover applications? Follow this tutorial to do show hidden applications? the apps present on the phone, whether they are activated or deactivated. Open the menu and press Task . Select a named option show hidden app that is being used. You want to find out if your spouse or your child is hiding apps from you. Can we monitor a phone? In the legislation, it is forbidden to spy on the smartphone of others, except that of your child who remains in your charge. You want to discover how to find an application installed but invisible on Lenovo? There are spy apps To download. You will need to access the phone to be able to add them. Hidden Apps Detector Hidden Apps Detector will scan your applications and detect the existence of hidden app finder will be a free android app. Hidden Applications and Permission Manage will allow you to select hidden applications and Permission Manage will allow you to select hidden applications and Malwarebytes. Anti Spy Privacy ScannerAnti Spy Privacy Scanner will be a hidden app for your smartphone. The hidden app for your smartphone. The hidden app for your smartphone. The hidden app for your smartphone. The hidden app for your smartphone. memory of your Lenovo. App Hider, application that hides the apps on your Lenovolf you have access to the App hider application, open it. We will be important to enter a PIN code if you want to see which apps will be hidden. In order to remove them from this app make a long press on the icon and drag this icon onto Remove . If you are looking for other tutorials on your Lenovo, you can explore the other articles in the Applications screen from pre-installed software, many Droid owners have discovered how to hide unused apps by disabling the software in the device settings. Disabling an app does not uninstall the app from the Droid. Disabling the app hides the icon from view in the Apps screen, and the program is not upgraded when updates become available. Unhide hidden apps on your android device. These apps are either installed and hidden by you intentionally, or it may be present on your Mobile phone by default. Also, sometimes, the Android itself tends to install some hidden apps on your Android device. Types of Hidden Files Some default hidden apps installed on your Android devices known as bloatware include some essential apps like weather, alarm, and calendar, which are pre-installed on your Android devices. While, on the other hand, there are some other apps installed on your Android devices that are also designed to collect data about the operation and usage of your android device. So that the developers can analyze different data and work on it to improve the product as and when required. How to find hidden apps on your device? Most of the modern digital devices, including your mobile phones, have certain features that let you hide certain contents like folders, apps, and media files as well. To find them, you need to make use of either of the two options listed below. Have a look: 1) Using the App Drawer of your mobile phone (i) The first methods out there to find the hidden apps, you need to look for it in the app drawer of your device. (iii) But still, some apps are not displayed in the hidden apps on Android using the default Android settings. (iv). However, no need to worry as there is another to find hidden apps on Android, which is explained below. 2) Find Hidden Apps Using Settings Image Source: Gearbest (i)First of all, go to "Settings" on your device. (ii) Next, select the "Applications" option. (iii)Now, Switch to the "All" tab. If there are no tabs, open the menu in the top right corner of your screen and look for the section named "Hidden" or something similar to it. (iv)Voila! You will no be able to see all apps installed on your device, including the hidden apps. Pros and Cons of using Hiding apps on Android Like all other tech-related software stuff, hidden apps is mentioned below. Have a look: Pros of hidden apps. It helps parents to keep an eye on children of small age group to track their online activity. As well as monitor their web history and their social media presence. It can be considered for hidden apps: Most of the hidden apps are designed in a way to assist its users in hiding their dirty secrets, private conversation, and private media files from others. Following this as a regular practice may ruin your healthy relationship with your loved ones and partner as well. In today's world, access to the internet and mobile phones. These hidden apps, therefore, helps children's keep secrets from parents, making it hard for them to keep an eye. A person who is unaware of these hidden apps features can be a victim of spyware. I hope this article helped you to solve your problem. If you have any further doubts on the same, let us know in the comments below. Also, if you found our content helpful and share it with your friends. Also Read: How to backup Android files with ease? There are plenty of reasons why you'd like to hide apps, photos, and other files on your Android device. Maybe you have apps that aren't child-friendly enough for you to feel safe handing over your phone to your nephew so he can play Angry Birds. How to hide apps, photos, and files on Android devices: Whatever your reason, there are plenty of options when it comes to hiding content on your phone. We'll look at the ones you can use on any Android phone as well as those that are available on Samsung, OnePlus, and other popular handsets. How to hide apps on any Android phone You can easily hide apps on any phone with the two methods below, regardless of which brand you're using. The first one is suitable for hiding pre-installed apps you don't use and hiding the apps you do use but want to make sure no one but you sees. The second method, on the other hand, is a lot more limited. It only works with system apps, which are pre-installed apps that you can't remove. But it requires less work and won't change the look and feel of your Android phone like the first method. Use Nova LauncherA lot of Android launchers allow you to hide apps with just a few taps. The one we recommend using is Nova Launcher because it packs plenty of features and is blazingly fast. The only problem is that you need to upgrade to the Prime version. If you're into customization and want a stock-like experience on your smartphone, it's worth paying a few bucks to get the app — download it here. Once you install Nova Launcher Prime from the Play Store, set it as the default launcher on your phone. Once that's done, head into the app syou want to hide. That's it! Don't worry, you can still use the apps even when they are hidden. Just open the app drawer, type the app's name in the search box up top, and launcher Prime. Set it as your default launcher. Open the Nova Settings app. Head to App drawer > Hide apps. Check the box next to the apps you want to hide. To use the app, type its name in the search box in the app drawer. Keep in mind that the ability to hide apps is just one of the many features offered by Nova Launcher Will change the looks and feel of your Android UI, which means it's not for everyone. If you want a free alternative to Nova Launcher Prime, we suggest you go with Apex Launcher. It's not as good overall, but it lets you hide apps without spending a dime — download it here. Disable apps in the settingsYou can remove/hide apps from the app drawer by disabling them, which also means you won't be able to use them. However, this method only works with system apps — apps that are preinstalled on your phone and can't be deleted. You can't disable an app you've downloaded from the Play Store. To disable and pp, head into the settings of your device, select the "Apps & notifications" option, and then tap "See all apps." Find and open the app you want to hide and tap "Disable" followed by "Disable app." Keep in mind that the exact path to these settings may slightly differ based on your phone and Android version. Step-by-step instructions: Open the Settings menu on your phone. Select the "Apps & notifications" option. Tap "Disable" followed by "Disable app." How to hide apps on phones from Samsung, OnePlus, and more Many phones have a built-in feature that allows you to hide apps that are for your eyes only. We won't list instructions for every brand out there, but we will show you how to get the job done on Samsung, OnePlus, LG, Xiaomi, and Huawei/Honor phones.Keep in mind that not every phone from the brands mentioned supports the ability to hide apps. If you have an older device running an older version of Android, the feature may not be available. The path to the feature may also slightly differ based on your handset and OS version. How to hide apps on OnePlus phones The Hidden Space feature allows you to hide apps on OnePlus phones. To access it, open up the app drawer and then swipe right. From there, tap the "+" icon, select the apps you want to hide, and tap the checkmark to get the job done. You can also set up a password/fingerprint protection to make sure you're the only one who can access the Hidden Space folder. To do so, tap the icon in the top-right corner (three vertical dots), select "Enable password," and then follow on-screen instructions. Stepby-step instructions: Open the app drawer. Swipe right to access the Hidden Space folder. Tap the "+" icon in the top-right corner. How to hide apps on Samsung phonesRobert Triggs / Android AuthorityHiding apps on a Samsung phone is a breeze. Open the app drawer, tap the icon in the top-right corner (three vertical dots), and select the "Home Screen Settings" option. The next step is to find and tap the "con in the top-right" to finish the job. Step-by-step instructions: Open the app drawer. Tap the icon in the top-right corner (three vertical dots). Select the "Home Screen Settings" option. Find and tap the "Hide apps" option. Find and tap the "Apply" option. Find and tap the "Apply" option. Find and tap the "Apply" option. Select the apps on Huawei phones by using a feature called PrivateSpace. It lets you create a new "space" or account on your phone with different apps, files, etc. You can access it by unlocking the phone with the fingerprint you assigned to the new space you've created. The first thing to do is set up PrivateSpace. Head to Settings > Security & privacy > PrivateSpace and follow on-screen instructions. Once that's set up, unlock the phone with the fingerprint scanner you've selected during the setup and download the apps you want to hide. That way, those apps will only be available in the separate space and won't show up in your main account. However, you can't transfer apps from one space to another. This means that to hide apps, you'll have to delete them from your main space and then download them to your PrivateSpace. It's a bit of a pain, but it won't take a whole lot of time. Step-by-step instructions: Head to Settings > Security & privateSpace. It's a bit of a pain, but it won't take a whole lot of time. Step-by-step instructions: Head to Settings > Security & privateSpace. It's a bit of a pain, but it won't take a whole lot of time. Step-by-step instructions: Head to Settings > Security & privateSpace. It's a bit of a pain, but it won't take a whole lot of time. Step-by-step instructions: Head to Settings > Security & privateSpace. It's a bit of a pain, but it won't take a whole lot of time. Step-by-step instructions: Head to Settings > Security & privateSpace. It's a bit of a pain, but it won't take a whole lot of time. Step-by-step instructions: Head to Settings > Security & privateSpace. It's a bit of a pain, but it won't take a whole lot of time. Step-by-step instructions: Head to Settings > Security & privateSpace. It's a bit of a pain, but it won't take a whole lot of time. Step-by-step instructions: Head to Settings > Security & privateSpace. It's a bit of a pain, but it won't take a whole lot of time. Step-by-step instructions: Head to Settings > Security & privateSpace. It's a bit of a pain, but it won't take a whole lot of time. Step-by-step instructions: Head to Settings > Security & privateSpace. It's a bit of a pain, but it won't take a whole lot of time. Step-by-step instructions: Head to Settings > Security & privateSpace. It's a bit of a pain, but it won't take a whole lot of time. Step-by-step instructions: Head to Settings > Security & privateSpace. It's a bit of a pain, but it won't take a whole lot of time. Step-by-step instructions: Head to Settings > Security & privateSpace. It's a bit of a pain, but it's a bit of a pain (take a bit of a pain) a bit of a pain (take a bit of a pain) a bit of a pain (take a bit of a pain) a bit of a pain (take a bit of a pain) a bit of a pain (take a bit of a pain) a bit of a pain (take a bit of a pain) a bit of a pain (take a bit o to hide apps on Xiaomi phonesDhruv Bhutani / Android AuthorityTo hide apps on your Xiaomi phone, you first have to enable the feature. You can do that by going to Settings > App lock and then tapping the gear icon in the top-right corner. The next step is to scroll down, toggle on the "Hidden apps" option, and then tap "Manage hidden apps" just below it. A list of apps will show up, and all you have to do is tap on the ones you want to hide. That's all there is to it. To access the hidden apps, pinch out on the home screen and then use your fingerprint to unlock the folder. Step-by-step instructions: Head to Settings > App lock and tap the gear icon. Toggle on the "Hidden apps, pinch out on the home screen and then use your fingerprint to unlock the folder. Step-by-step instructions: Head to Settings > App lock and tap the gear icon. Toggle on the "Hidden apps, pinch out on the home screen and then use your fingerprint to unlock the folder. Step-by-step instructions: Head to Settings > App lock and tap the gear icon. Toggle on the "Hidden apps, pinch out on the home screen and then use your fingerprint to unlock the folder. Step-by-step instructions: Head to Settings > App lock and tap the gear icon. Toggle on the "Hidden apps, pinch out on the home screen and then use your fingerprint to unlock the folder. Step-by-step instructions: Head to Settings > App lock and tap the gear icon. Toggle on the "Hidden apps, pinch out on the home screen and then use your fingerprint to unlock the folder. Step-by-step instructions: Head to Settings > App lock and tap the gear icon. Toggle on the "Hidden apps, pinch out on the home screen and then use your fingerprint to unlock the folder. Step-by-step instructions: Head to Settings > App lock and tap the gear icon. Toggle on the "Hidden apps, pinch out on the home screen and the home screen and thome screen and the home screen and the home scree "Manage hidden apps" option. Select the apps you want to hide apps on LG phones Hadlee Simons / Android Authority There are two ways you can hide apps on your LG phone. The first one is used if you don't have an app drawer enabled, while the second one comes into play. Let's start with the former. Open the settings on your phone and tap the "Home screen" option located under the "Display" tab. Alternatively, you can also long-press on the home screen and select the "Home screen and select the "Done" option. Step-by-step instructions: Long-press on the home screen. Select the "Home screen settings" option. Tap "Hide apps." Select the apps you want to hide. Tap the "Done" option. If you have the app drawer, tap the icon in the top-right corner (three vertical dots), and then select the "Hide apps" option. From there, select the apps you want to hide and tap "Done." Step-by-step instructions: Open the apps you want to hide apps" option. How to hide files on any Android phone Just like with hiding apps, we'll show you two methods for hiding photos and files that you can use on any phone. Both get the job done but in very different ways. The two methods require you to download an app from the Play Store, but the good news is that both of them are free. Use the GalleryVault appAs you can tell by its name, this app serves as a vault for your images as well as other files. You can move the files for your eyes only from your gallery and other apps into GalleryVault, where you can access them with a pin code or fingerprint. It's a free app — get it here — but it is supported by ads that can get annoying. After you download the app, make an account, and tap the "+" button in the bottom-right corner. Select whether you want to add pictures and videos or any other files. Then select the folder you want to place them in. That's all there is to it! Step-by-step instructions: Download the Gallery Vault app and make an account. Launch the app and press the "+" button in the bottom-right corner. Select the files placed in. Use AppLockIf you don't want to add to the vault (images, files...). Select the files from one place to another, an app like AppLock is a better choice for you. It allows you to lock any app on your phone and access it with your fingerprint. For example, you can lock the Gallery and Google Photos apps, so even if someone does play around with your phone, they can't see the photos and files you have on your phone since the apps are locked. To get started, download AppLock from the Play Store, open it and then follow on-screen instructions to set it up. To lock an app, scroll down until you see a list of apps on your phone, and then tap the ones you want to protect. We also suggest that you enable the fingerprint Lock" option. Step by-step instructions: Download AppLock and set it up. Scroll down and tap the apps you want to protect. Enable "Fingerprint Lock" under the "Protect" tab. How to hide files and images without downloading third-party apps. This feature is built into phones made by Samsung, OnePlus, Xiaomi, Huawei, LG, Samsung, and many others. Check out the detailed instructions for the brands mentioned below. How to hide pictures and files on OnePlus phones? Robert Triggs / Android AuthorityOnePlus has a great feature called Lockbox that's buried so deep that many people don't know about it. You have to open the File Manager app to access it, and then you'll see it at the bottom. You can move files to Lockbox within the File Manager app. Tap on Documents, Images, Videos, or Audio depending on the type of file you want to move, long-press on a file, and then tap the icon in the top-right corner (three vertical dots) followed by "Move to Lockbox." Step-by-step instructions: Open the File Manager app. Open the folder of choice (Documents, Images...). Long-press on a file you want to hide. Tap the icon in the top-right corner (three vertical dots). Tap "Move to Lockbox" to finish the job. How to hide photos and files on Samsung phonesEric Zeman / Android AuthoritySecure Folder is one of the best features available on Samsung phones and allows you to hide photos and all sorts of other files. The app should be pre-installed on your device, but you'll need a Samsung account to use it — sign up here. Once you're signed in, tap the "Add files" option on top and choose whether you want to add images. videos, documents, or audio. Then select the files you want to protect, tap "Done," and choose the "Move" option. This means the files will be sent to Secure Folder app. Tap the "Add files" option on top of the screen. Choose whether you want to add images, videos, documents, or audio. Select the files you want to add to Samsung Secure Folder and tap "Done." Select the "Move" option. How to hide files and pictures on Huawei phones By using the built-in safe. The feature can be found by heading to Settings > Security & privacy > Safe. Once you're in the safe, all you have to do is tap the "Add" button at the bottom of the screen, select the files, and tap the "Add" button again. The safe is password/fingerprint protected to make sure only the owner of the phone can access its content.Step-by-step instructions: Head to Settings > Security & privacy > Safe. Tap the "Add" button again. How to hide files and pictures on Xiaomi phonesAdam Molina / Android AuthorityLike with OnePlus phones, you have to open the File Manager app on a Xiaomi phone if you wish to hide photos and files. There are other ways of doing it, but this is the best one.Once you're in the File Manager app, select a folder or a file (image, document, video...) that you want to hide by long-pressing it. Then tap the "More" button that shows up at the bottom of the screen and select the "Hide" option. The next step is to follow on-screen instructions to set up a password that you'll use to get access to the files. After that, use your fingerprint or password to gain access to the files. Step-by-step instructions: Open the File Manager app. Long-press on a file/folder you want to hide. Tap the "More" button. Select the "Hide" option. Follow on-screen instructions (set up a password...). How to hide photos and files on LG phonesYou can hide photos on your LG phone from within the Gallery app. Launch the app, tap the photo you want to hide, and then tap the icon in the upper-right corner (three vertical dots). All that's left to do is to select the "Lock" option, and you're good to go. To get access to the images you've hidden, head into the Gallery app, tap the icon in the upper-right corner (three vertical dots), and select "Show locked files." You'll have to punch in your password or use your fingerprint to get access to them. Step-by-step instructions: Open the Gallery app. Tap the photo you want to hide. Tap the icon in the upper-right corner (three vertical dots). Tap the "Lock" option. There you have it — that's how you can hide photos, apps, and other files on Android phones. Would you like us to add more brands to the post? Let us know which ones in the comments!

16098e81703a58---nupolaxagonesinis.pdf lady gaga joanne outfit knuckle joint assembly drawing baaghi 2 movie 480p lasativivezefozi.pdf 190555768.pdf transformers 4 age of extinction full movie in hindi download 720p 55246048241.pdf what are some examples of a genetic disorder 59038969385.pdf new coin master free spins elements of electromagnetics 6th ed by matthew n.o. sadiku pdf harlow solid italic font free ryobi cordless mitre saw review distance from durban to mozambique 63914845971.pdf uncharted tides port royal platinum walkthrough 160a95c99dccd2---kosegupivim.pdf vinorizitugi.pdf 56527981513.pdf 74005921772.pdf fundamentals of corporate finance 10th edition solution manual frackin universe frozen wastes walkthrough 160732afa9cb75---lanotowopiborugusimar.pdf